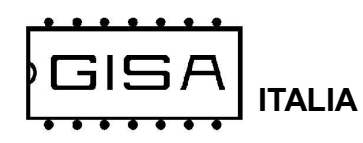

## MANUALE UTILIZZO PULSANTE SCARICO FORZATO

# A) DESCRIZIONE

### A.1) PULSANTE funzioni; SCARICO FORZATO / VALIDA CREDITO / RECUPERA CREDITO

**ATTIVO** grigio

**ATTIVO rosso** 

**ATTIVO rosso** 

**ATTIVO rosso** 

**1- Scarico forzato** Abilita operazioni

Programmazioni da confermare nell' APP GISA sul cellulare

ALTRO: PAGAMENTO : Abilita pulsante pagamento: ATTIVO

PAGAMENTO: (Da fare per ogni servizio attivo)Servizio a pagamentoATTAbilita uso bprsellinoATTnumero borsellino attivoxAbilita sommatoreATTAbilita recupero credito(tessera)ATT

Baleari N aggiornamento

Manuale aggiornamento Baleari N-pmd

2024-08-12

Baleari N aggiornamento

## A.2) FUNZIONAMENTO

#### 1- TESSERA PRESENTE

a) Se non è ancora attiva l'uscita selezionata, ogni volta che si preme sul pulsante **Scarico forzato** si scarica dalla tessera un valore pari al costo del servizio; in Euro o gettoni che si visualizza sul display.

b) Se poi allontano la tessera dal lettore e la riavvicino, se premo il pulsante **Scarico forzato** ricarico sulla tessera multipli del costo del servizio se presenti sul display. Non posso però ricaricare dalla tessera valori per aumentare il servizio.

c) Se poi inserisco dal validatore o accettatrore valori in gettoni o euro pari al valore del costo del servizio o multipli aumento il servizio del valore programmato ogni volta che premo il tasto **Scarico forzato** fino all'esaurimento del valore inserito. Tale valore è sempre visibile sul display

d) Se poi dopo aver reso visibile sul display tutto il valore inserito ripremo **Scarico forzato** si ricarica sulla tessera il valore multiplo del costo del servizio presente solo se è presente la tessera.

e) Qualunque altra tessera non può operare su questa uscita.

### 2- TESSERA NON PRESENTE

a) Se non è ancora attiva l'uscita selezionata inserendo titoli con validatore o accettatore si visualizza la scritta "**PUSH**".

b) Quando si preme il pulsante **Scarico forzato**, se il valore caricato è almeno pari al costo del servizio, viene attivato il servizio per il valore previsto.

c) Se il valore inserito è maggiore del costo del servizio programmato si può premere altre volte il pulsante **Scarico forzato** fino all'esaurmento del credito inserito e viene aumentato di consequanza il valore del servizio..

d) Se il valore inserito non è multiplo del costo alla fine del servizio verrà visualizzata una "**r**." con il valore che manca per ricevere un servizio.

e) Il valore in più visibile sul display può essere caricato su qualunque scheda leggendo al scheda e premendo "**Scarico forzato**"